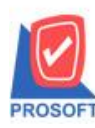

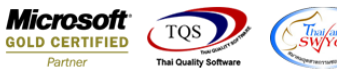

# ระบบ Warehouse Management

🕨 ตรวจนับสินค้าสามารถ เปลี่ยนหน่วยนับในการตรวจนับได้

1.เข้าที่ระบบ Warehouse Management > WH Data Entry > ตรวจนับสินค้ำ

| Prosoft WINSpeed : บริษัท ตัวอย่าง จำกัด <สำนักงานใหญ>                                                                                                    |                                                                                                    |
|----------------------------------------------------------------------------------------------------|----------------------------------------------------------------------------------------------------|
| File Tools Help                                                                                                    |                                                                                                    |
| 3 🗐 🏭 🖓 🚆 🔍 💄 🗘 🚍 🏭 🏥 ? 🙂                                                                                                    |                                                                                                    |
| Prosoft<br>WINSpeed                                                                                                    |                                                                                                    |
| Image: State of a finite     ▲       Image: State of a finite     ▲       Image: State of a finite     ▲       Image: State of a finite     WH       Image: State of a finite     Management       Image: State of a finite     Management                                                                                                    | Databae: dowin_demo_cor Server: THAMMARIN-PC\SQL2C<br>Branch: สำนักงานใหญ่<br>Login: mai<br>Version: 10.0.0871 Build on 2017-11-27.08.30 |
| Budget Control       Budget Control         Cheque and Bank       Financial Management         General Ledger       Subwirks         Inventory Control       Subwirks         Hermotory Control       Subwirks         Hermotory Control | องูมัตรอโอน<br>อายุมีตรอโอน<br>อ่ายอินที่ก เองอำออินที่ก เริ่มเอ้าออินที่ก<br>เริ่าทอิง<br>เริ่าที่ เBatch)                              |
|                                                                                                    |                                                                                                    |
| Ready                                                                                                    |                                                                                                    |

## 2.เลือก Find หาเอกสารที่ต้องการตรวจนับ

| 🔰 ตรวจนับสินค้า       |               |               |          |             |          |               |              |          |        |                 | ×   |
|-----------------------|---------------|---------------|----------|-------------|----------|---------------|--------------|----------|--------|-----------------|-----|
| เลขที่เอกสาร          |               |               |          | ารวจนับแล้ว | กังใบ    |               |              |          | Co     | ount Stock (WH) |     |
| วันที่เอกสาร [        | 28/11/2560    | วันที่ตะ      | รวจนับ 🗌 | 17          |          | เงื่อนไขค้นห  | n            | •        |        |                 |     |
| รทัสผู้ตรวจนับ        | •             |               |          |             | รหัสผู้  | ตรวจสอบ       | EM01         | -        | หางสาว | éjaan PO        |     |
| - คืนหา<br>ระัสสินด้า |               | ถึง [         |          |             | Lot N    | 0             |              |          | ] ถึง  |                 |     |
| คลัง โ                |               | ถึง [         |          |             | รรัสยี่  | <br>ห้อสินค้า |              |          | ] ถึง  |                 |     |
| ที่เก็บ โ             |               | ถึง [         |          |             | รรัชแ    | ผนก           |              |          | ] ถึง  |                 |     |
| รหัสกลุ่มสินค้า 🏾     |               | ถึง โ         |          |             | รหัสป    | lob           |              |          | ] ถึง  |                 |     |
| หมายเหตุ [            |               |               |          |             |          |               | L            |          | 1      | L               |     |
|                       |               |               |          |             |          |               |              |          |        |                 |     |
| <br>  No              |               | ຈັ່ງຊື່ມເດັ່ງ |          | ండు         | ต่เรื่อเ | จะเวยเวีย     | ຍວດຕະລວານັ້ນ | ทธาลมั้น |        | 9910 ett 900    |     |
| 1                     |               | 0849711       |          | 7185        | 1167111  | пизаиц        | 00           |          |        | navizioneq      | - i |
| 2                     |               |               |          |             |          |               | .00          |          |        |                 |     |
| 3                     |               |               |          |             |          |               | .00          |          |        |                 |     |
| 4                     |               |               |          |             |          |               | .00          |          |        |                 | -   |
| 5                     |               |               |          |             |          |               | .00          |          |        |                 |     |
| 6                     |               |               |          |             |          |               | .00          |          |        |                 |     |
| 7                     |               |               |          |             |          |               | .00          |          |        |                 |     |
| 8                     |               |               |          |             |          |               | .00          |          |        |                 |     |
|                       |               |               |          |             |          |               | .00          |          |        |                 |     |
|                       |               |               |          |             |          |               | .0           | 00       |        |                 |     |
| <b>™</b> Detail       |               |               |          |             |          |               |              |          |        |                 |     |
| Save Save             | Print It Clos | 2             |          |             |          |               |              |          |        |                 |     |

10

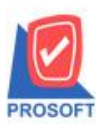

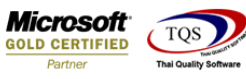

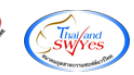

#### 3.เลือกหน่วยนับสินค้า ที่ต้องการตรวจนับ

| 💐 ตรวจนับสินก้า                                                       |                              |                                         |                    |                                             |                               |                                                 |            |                          |                                           | x |
|-----------------------------------------------------------------------|------------------------------|-----------------------------------------|--------------------|---------------------------------------------|-------------------------------|-------------------------------------------------|------------|--------------------------|-------------------------------------------|---|
| เลยที่เอกสาร<br>วันที่เอกสาร<br>รหัสผู้ตรวจนับ                        | WHNC6011-00008<br>28/11/2560 | ] 🦳 ตรวจ<br>] วันที่ตรวจนับ 🧾           | นับแล้วทั้ง<br>/ / | งใบ<br>]<br>]ร∺ัสผู้                        | No<br>เงื่อนไขค้นห<br>ตรวจสอบ | o <mark>t Inspected</mark><br>า แบบช่วง<br>EM01 | <u>-</u>   | Co<br>นางสาว             | <mark>ขนทt Stock (WH)</mark><br>ผู้ลอก PO |   |
| ค้นหา<br>รหัสสินค้า<br>คลัง<br>ที่เก็บ<br>รหัสกลุ่มสินค้า<br>หมายเหตุ | DM-005                       | ) ถึง DM-005<br>) ถึง<br>] ถึง<br>] ถึง |                    | _ Lot N<br>] Sหัสยี่<br>] รหัสแ<br>] รหัส J | o.<br>ห้อสินค้า<br>ผนก<br>lob |                                                 |            | ถึง<br>ถึง<br>ถึง<br>ถึง |                                           |   |
| No. รรัสสิน<br>1 DM-005<br>2<br>3<br>4                                | ค้า <b>เ</b> กลีอ            | ชื่อสินค้า                              | คลัง<br>01         | ที่เก็บ<br>01                               | หน่วยนับ<br>กิโลกรัม          | ยอดตรวจนับ ตร<br>.00<br>.00<br>.00<br>.00       | รวจหับ<br> |                          | หมายเหตุ                                  |   |
| 5<br>6<br>7<br>8<br>9                                                 |                              |                                         |                    |                                             |                               | 00.<br>00.<br>00.<br>00.<br>00.                 |            |                          |                                           |   |
| Detail                                                                | Print It Close               | 56                                      |                    |                                             |                               | .00                                             |            |                          |                                           |   |

4.สามารถเลือกหน่วยนับได้ ตามที่กำหนดในค่าเริ่มด้น หากเราทำการเลือกหน่วยนับ ในหน้าจอตรวจนับสินค้าเป็นหน่วยนับรองอื่นๆ โปรแกรมจะกำนวณจำนวนสินก้าที่ตรวจนับให้เป็นจำนวนสินก้าตามหน่วยนับหลักให้อัตโนมัติ ในหน้าจอตรวจสอบการนับสินก้า

| 💐 กำหนดรหัสสิน            | ด้ำ                                         |             |              |               |                 |              |           |           | ×   |  |
|---------------------------|---------------------------------------------|-------------|--------------|---------------|-----------------|--------------|-----------|-----------|-----|--|
| รหัสสินค้า                | ค้า DM-005 🌌 หน่วยนับหลัก กิโลกรัม กิโลกรัม |             |              |               |                 |              |           |           |     |  |
| ชื่อสินค้า                | เกลือ                                       |             |              |               |                 |              |           |           |     |  |
|                           |                                             |             |              |               |                 |              |           |           |     |  |
| ชื่อสีนค้า (Eng)          |                                             |             |              |               |                 |              |           |           |     |  |
| ชื่อทางการตลาด            |                                             |             |              | ชื่อใน        | การออกบิจ       | a            |           |           |     |  |
| No. หน่วยนับ              | ชื่อหน่วยนับ                                | อัตราช่วน   | หน่วยนับซื้อ | หน่วยนับชาย   |                 | BarCode      |           | หมายเหตุ  |     |  |
| 1 <mark>กิโลกรัม</mark> 💌 | กิโลกรัม                                    | 1.00        |              |               |                 |              |           |           |     |  |
| 2 ตัน                     | ดัน                                         | 1,000.00    |              |               |                 |              |           |           |     |  |
| 3                         |                                             | .00         |              |               |                 |              |           |           |     |  |
| 4                         |                                             | .00         |              |               |                 |              |           |           | E   |  |
| 0                         |                                             | .00         |              |               |                 |              |           |           |     |  |
|                           |                                             | 00.         |              |               |                 |              |           |           |     |  |
| 8                         |                                             | 00          |              |               |                 |              |           |           |     |  |
| 9                         |                                             | .00         |              |               |                 |              |           |           |     |  |
| 10                        |                                             | .00         |              |               |                 |              |           |           | -   |  |
| •                         |                                             |             | 111          |               |                 |              | -         |           | - F |  |
| ₹-3-3-Q                   |                                             |             |              |               |                 |              |           |           |     |  |
| 😭 Detail                  | 🖑 Unit 🛛 🗿                                  | Price Level | 🕘 Descrip    | otion 🛛 📸 Goo | ds Pack         | 📸 Order Plan | 🔁 Replace | 👍 Formula |     |  |
| 📴 Define Field            | 🧱 Size                                      | 😞 Color     | 🚝 Shipm      | ent 🥼 🚛 Su    | upplier         | 🐞 Buddy      | 🛗 Account | 🗑 Picture |     |  |
| 🗋 New 📮 Save              | 🗙 Delete 🛛 🖳 Fir                            | nd ĐCop     | y Revi       | iew 🛃 Print   | <b>∏</b> +Close | 9            |           |           |     |  |

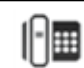

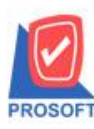

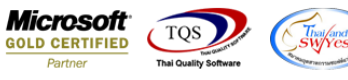

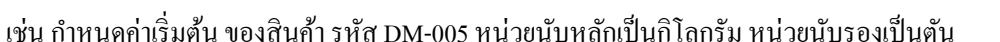

| 💐 กำหนดรหัสสิน          | <b>เ</b> ค้า        |             |              |                              |                |              |           |           |   |  |
|-------------------------|---------------------|-------------|--------------|------------------------------|----------------|--------------|-----------|-----------|---|--|
| รหัสสินค้า              | DM-005              |             | 💰 หน่วย      | นับหลัก <mark>กิโ</mark> ลกใ | รัม            | กิโลกรัม     |           |           |   |  |
| ชื่อสินค้า              | มสินค้า เกลือ       |             |              |                              |                |              |           |           |   |  |
|                         |                     |             |              |                              |                |              |           |           |   |  |
| ชื่อสินค้า (Eng)        |                     |             |              |                              |                |              |           |           |   |  |
| สื่อทางการตลาด          |                     |             |              | สี่งใน                       | การจอกพื       | 2            |           |           |   |  |
|                         |                     |             |              |                              |                | a            |           |           |   |  |
| No. หน่วยนับ            | ชื่อหน่วยนับ        | อัตราส่วน   | หน่วยนับซื้อ | หน่วยนับชาย                  |                | BarCode      |           | หมายเหตุ  |   |  |
| 1 <mark>กิโลกรัม</mark> | < กิโลกรัม          | 1.00        |              |                              |                |              |           |           |   |  |
| 2 ตัน                   | ดัน                 | 1,000.00    |              |                              |                |              |           |           |   |  |
| 3                       |                     | .00         |              |                              |                |              |           |           |   |  |
| 4                       |                     | .00         |              |                              |                |              |           |           | = |  |
| 5                       |                     | .00         |              |                              |                |              |           |           |   |  |
| 6                       |                     | .00         |              |                              |                |              |           |           |   |  |
| 7                       |                     | .00         |              |                              |                |              |           |           |   |  |
| 8                       |                     | .00         |              |                              |                |              |           |           |   |  |
| 9                       |                     | .00         |              |                              |                |              |           |           |   |  |
| 10                      |                     | .00         |              |                              |                |              |           |           | - |  |
| •                       |                     |             |              |                              |                |              |           |           | • |  |
| 킬 칼 칼 🖗                 |                     |             |              |                              |                |              |           |           |   |  |
| 😭 Detail                | 🖑 Unit 🛛 🚳 F        | Price Level | 🕘 Descrip    | ition 🏻 📸 Goo                | ds Pack        | 📸 Order Plan | 🔁 Replace | 🖗 Formula |   |  |
| 📴 Define Field          | 🧱 Size 🛛 🍳          | Color       | 🚝 Shipm      | ent 🥼 🚛 Su                   | upplier        | 🐞 Buddy      | 뜸 Account | 🗑 Picture |   |  |
| New Save                | e 🗙 Delete 🔤 🔍 Find | ∰Cop        | y Revi       | ew 🛃 Print                   | <b>∏</b> +Clos | e            |           |           |   |  |

#### การทำรายการหน้าจอตรวจนับสินค้า

| 🔰 ตรวจนับสินก้า     |                |            |               |             |          |             |               |         |        |                 | X |
|---------------------|----------------|------------|---------------|-------------|----------|-------------|---------------|---------|--------|-----------------|---|
| เลขที่เอกสาร        | WHNC6011-00008 | ]          | 🔲 ຫຣະ         | จนับแล้วทั้ | งใบ      | 1           | Not Inspected |         | Co     | ount Stock (WH) |   |
| วันที่เอกสาร        | 28/11/2560     | ] วันที่ต  | กรวจนับ       | 11          |          | เงื่อนไขค้น | พา แบบช่วง    | •       |        |                 |   |
| รหัสผู้ตรวจนับ      | 001 💌          | คุณ ธน     | เภณ รัตติธนาร | is          | รหัสผู้  | ตรวจสอบ     | EM01          | -       | หางสาว | éjaan PO        |   |
| ค้นหา<br>รหัสสินค้า | DM-005         | ถึง        | DM-005        |             | Lot N    | 0.          |               |         | - ถึง  |                 |   |
| คลัง                |                | ถึง        |               |             | รหัสยี่  | ห้อสินค้า   |               |         | ถึง    |                 |   |
| ที่เก็บ             |                | ถึง        |               |             | ี่ รหัสน | ผนก         |               |         | ถึง    |                 |   |
| รหัสกลุ่มสินค้า     |                | ถึง        |               |             | รหัสเ    | lob         |               |         | ถึง    |                 |   |
| หมายเหตุ            |                |            |               |             |          |             |               |         |        |                 |   |
|                     |                |            |               |             |          |             |               |         |        |                 |   |
| No. รทัสสิน         | ค้า            | ชื่อสินค้า | า             | คลัง        | ที่เก็บ  | หน่วยนับ    | ยอดตรวจพับ    | ทรวจนับ |        | หมายเหตุ        | - |
| 1 DM-005            | เกลือ          |            |               | 01          | 01       | ตัน 🔻       | · 5.00        |         |        |                 |   |
| 2                   |                |            |               |             |          |             | .00           |         |        |                 |   |
| 3                   |                |            |               |             |          |             | .00           |         |        |                 | = |
| 4                   |                |            |               |             |          |             | .00           |         |        |                 |   |
| 6                   |                |            |               |             |          |             | 00.           |         |        |                 |   |
| 7                   |                |            |               |             |          |             | .00           |         |        |                 |   |
| 8                   |                |            |               |             |          |             | .00           |         |        |                 |   |
| 9                   |                |            |               |             |          |             | .00           |         |        |                 | • |
|                     |                |            |               |             |          |             | 5.0           | 0       |        |                 |   |
| Detail              |                |            |               |             |          |             |               |         |        |                 |   |
| Save Crind          | Print 👫 Clo    | se         |               |             |          |             |               |         |        |                 |   |

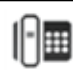

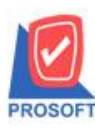

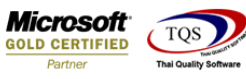

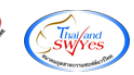

### การทำรายการหน้าจอตรวจสอบการนับสินค้าจะคำนวณจำนวนสินค้าให้ตามหน่วยนับหลักคังนี้

| 💐 ตรวจสอบการนับ                                          | มสินค้า                             |                                                                                       |                                       |             |                                                     |                              |                       |                              |                        | _ 🗆 <mark>X</mark>                     |
|----------------------------------------------------------|-------------------------------------|---------------------------------------------------------------------------------------|---------------------------------------|-------------|-----------------------------------------------------|------------------------------|-----------------------|------------------------------|------------------------|----------------------------------------|
| เจขที่เอกสาร<br>วันที่เอกสาร<br>รหัสผู้ตรวจสอบ E         | VHNC6011-00008<br>28/11/2560<br>M01 | ] 🛐 🔲 ตรว<br>] 🛄 วันที่ตรว<br>👻 ผู้ออก P                                              | จสอบแล้วทั้งใบ<br>จสอบ [28/11/25<br>0 | 60 💶        | เงื่อนไขค้นหา<br>🔲 เฉพาะสินค่<br>รหัสผู้อนุมัติ     | แบบช่วง<br>กำที่เคยเคลื่อนไง | 472<br>1472           | /erify Coi<br>🔲 เฉพาะสิ<br>] | unt Sto<br>นค้าที่มีค่ | o <mark>ck ( WH )</mark><br>ทมากกว่า 0 |
| รหัสสินค้า [<br>คลัง ]<br>ที่เก็บ ]<br>รหัสกลุ่มสินค้า ] | DM-005                              | <ul> <li>■ ถึง</li> <li>■ ถึง</li> <li>■ ถึง</li> <li>■ ถึง</li> <li>■ ถึง</li> </ul> | DM-005                                | *<br>*<br>* | Lot No.<br>รทัสยี่ท้อสินค้า<br>รทัสแผนก<br>รทัส Job |                              | •<br>•<br>•           | ถึง<br>ถึง<br>ถึง<br>ถึง     |                        |                                        |
| หมายเหตุ                                                 |                                     |                                                                                       |                                       | 1.4.6       |                                                     |                              |                       |                              |                        | Ctrl+G                                 |
| No. รซิสสินค้า<br>1 DM-005                               | เกลือ                               | ชื่อสีนค้า                                                                            | ମରିଏ<br>ମୀ                            | ทีเกี<br>01 | บ หน่วยนับ<br>อิโลอรัม                              | ยอดตามบัญชี ย<br>5 091 00    | อตตรวจหับ<br>5.000.00 | ผลต่าง (<br>-91.00           | ตรวจนับ<br><b>⊽</b>    | ตรวจสอบ                                |
| 2                                                        |                                     |                                                                                       |                                       |             |                                                     | .00                          | .00                   | .00                          |                        |                                        |
| 3                                                        |                                     |                                                                                       |                                       |             |                                                     | .00                          | .00                   | .00                          |                        |                                        |
| 4                                                        |                                     |                                                                                       |                                       |             |                                                     | .00                          | .00                   | .00                          |                        |                                        |
| 5                                                        |                                     |                                                                                       |                                       |             |                                                     | .00                          | .00                   | .00                          |                        |                                        |
| 6                                                        |                                     |                                                                                       |                                       |             |                                                     | .00                          | .00                   | .00                          |                        |                                        |
| 7                                                        |                                     |                                                                                       |                                       |             |                                                     | .00                          | .00                   | .00                          |                        |                                        |
| 8                                                        |                                     |                                                                                       |                                       |             |                                                     | .00                          | .00                   | .00                          |                        |                                        |
| 9                                                        |                                     |                                                                                       |                                       |             |                                                     | .00                          | .00                   | .00                          |                        |                                        |
|                                                          |                                     |                                                                                       |                                       |             |                                                     | 5,091.00                     | 5,000.00              | -91.00                       |                        |                                        |
| Detail                                                   |                                     |                                                                                       |                                       |             |                                                     |                              |                       |                              |                        |                                        |
| New 📑 Save                                               | X Delete                            | nd 🎒 Pri                                                                              | int 🎵 Close                           |             |                                                     |                              |                       |                              |                        |                                        |

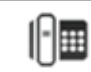